# Quick Start Guide

2.0-Inch TFT RFID Access Control Terminal

Version: 1.0

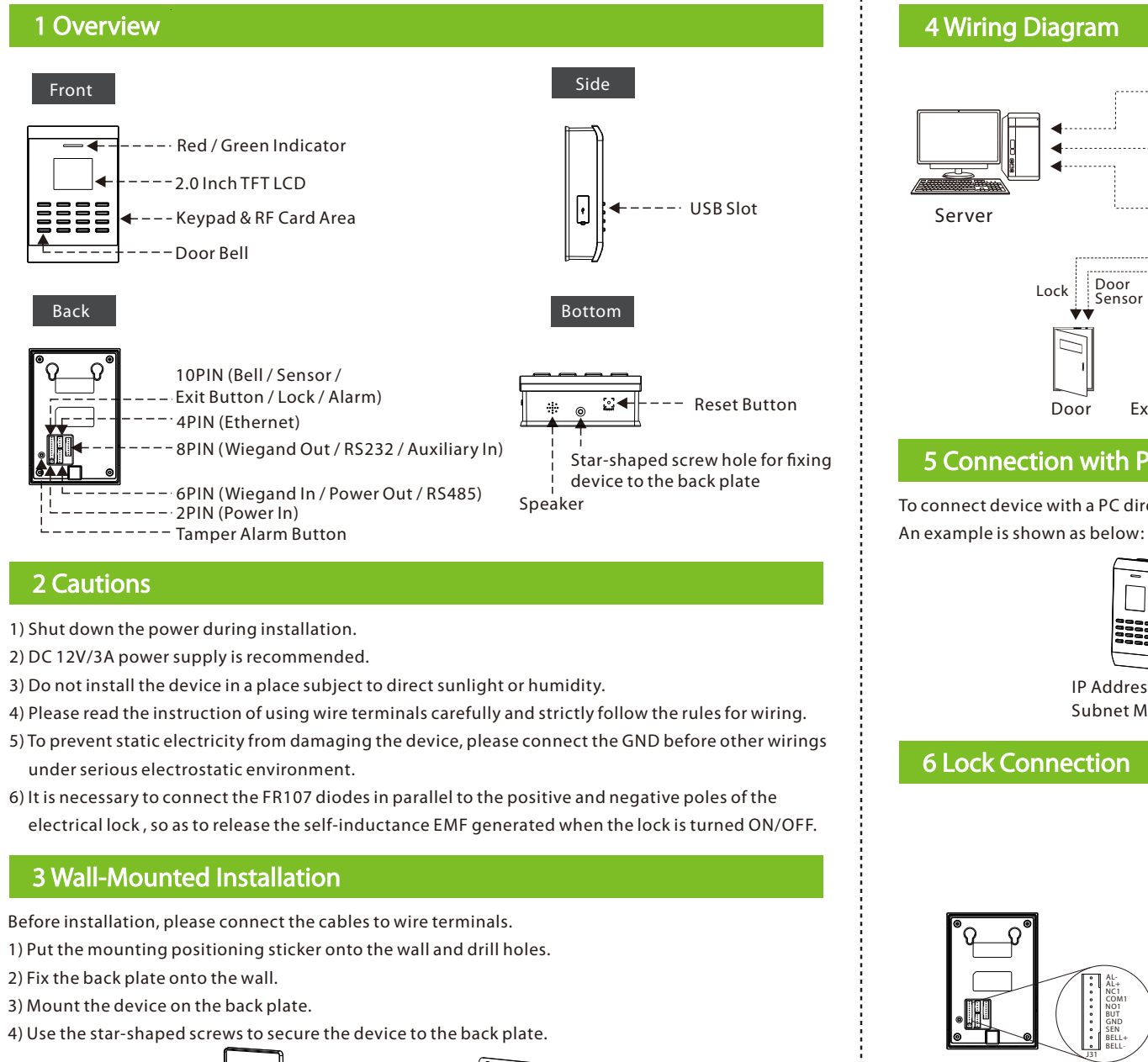

| ; I |  |
|-----|--|
|     |  |
|     |  |
|     |  |
|     |  |

| 9 Wiegand Ca                                | rd Reader Connec                                                                                                    | tion         |                   |              |                        | 12 Access Contro                     |
|---------------------------------------------|----------------------------------------------------------------------------------------------------|--------------|-------------------|--------------|------------------------|--------------------------------------|
|                                             |                                                                                                    | PIN          | Descript          | ion          | Color                  | Press <b>MENU</b> > <b>Access</b> to |
|                                             |                                                                                                    | 1            | Wiegand In        | IWD0         | White                  | totl                                 |
| ိဂ္ ဂုိ                                     |                                                                                                    | 2            | Wiegand In        |              | Groop                  | Time Zone Hol                        |
|                                             |                                                                                                    | 2            |                   | 10001        | Green                  | Holiday Acc                          |
|                                             | IWD0<br>IWD1<br>+12V<br>GND                                                                                                    | 3            | PowerOut          | +12V         | Gray                   | A&C Group ZON                        |
|                                             | 485B<br>485A<br>J32                                                                                                    | 4            | Ground            | GND          | Purple                 | Unlock Comb.                         |
|                                             |                                                                                                    | 5            | RS485             | 485B         | Blue                   | A&C Parameter (The                   |
|                                             |                                                                                                    | 6            | RS485             | 485A         | Yellow                 | ₽ Linkage Setting A&C                |
|                                             |                                                                                                    |              |                   |              |                        | Ouress Alarm Mod                     |
|                                             |                                                                                                    | WD0          |                   |              |                        | Anti-Passback                        |
|                                             | IWD1 +12V                                                                                                    | +12V<br>GND  |                   |              |                        | Reset A&C Sett.                      |
|                                             |                                                                                                    |              |                   |              |                        | Sett                                 |
|                                             | 6                                                                                                    | Wiegand      | l Card Reader     |              |                        | Dur                                  |
|                                             |                                                                                                    |              |                   |              |                        | Res                                  |
| 10 Power Con                                | nection                                                                                                    |              |                   |              |                        | dev                                  |
|                                             |                                                                                                    |              | 1                 |              | ,                      | Linkage Setting                      |
|                                             |                                                                                                    | PIN          | Descript          | ion          | Color                  | The device supports Aux              |
| ဳ၀၇ဳ                                        |                                                                                                    | 1            | PowerIn           | +12V         | Red                    | accordingly when receiv              |
|                                             |                                                                                                    | 2            | Ground            | GND          | Black                  | Linkage Setting                      |
|                                             | +12V                                                                                                    | 2            | Ground            | GND          | DIACK                  | None                                 |
|                                             |                                                                                                    | 1            | -                 |              |                        | Lock Relay Ala                       |
|                                             |                                                                                                    |              |                   |              | 12V DC<br>GND          | Alarm Relay afte                     |
| Recommended power $12V + 10\%$ at least 500 | supply:                                                                                                    | 2            |                   |              |                        | Linkage Cancellation                 |
| To share power with of                      | ther devices, use a power                                                                                                    | supply with  | higher current ra | tings than   | the total              |                                      |
| operating current.                          |                                                                                                    |              |                   |              |                        | turned on" message will              |
| 11 User Manag                               | ement                                                                                                    |              |                   |              |                        | <i>linkage?</i> message will b       |
|                                             |                                                                                                    |              | _                 |              |                        | Remarks:                             |
| Press MENU > User M                         | <b>ng</b> to enter the <b>User Man</b> a                                                                                                    | agement int  | terface.          |              |                        | 1) Conditions of Linkag              |
|                                             | New User: To input ID N                                                                                                    | o. (the max. | number of digits  | is 9) and P\ | VD (the max.           | The Deer Sensor back                 |
| New User                                    | number of digits is 6), set purview (User or Admin.) and register card.<br><b>Search User</b> : To input ID No. and press [OK] to search the corresponding user,<br>and then Edit/Delate user or set User Access as required. |              |                   |              |                        | Otherwise the linkage c              |
| Search User                                 |                                                                                                    |              |                   |              |                        | 2) When the Normal Ope               |
| 🔯 Record                                    | <b>Record</b> : To input ID No. and month, and press IOK1 to query the access control                                                                                                    |              |                   |              |                        | • When the door is set t             |
|                                             | logs of the corresponding user in the specified month.                                                                                                    |              |                   |              | linkage cancellation d |                                      |
| Note: User can registe                      | r ID card or Mifare card ac                                                                                                    | -            | he actual product | t's function |                        | Open, the door will be               |
|                                             |                                                                                                    | -            | uctual produc     | e s ranction | •                      | • When the door is set to            |
|                                             |                                                                                                    | 5            |                   |              |                        | inkage cancellation.                 |

# 7 Door Bell & Door Sensor & Exit Button & Alarm Connection

| ၜႝ႖ႍႍၣႜၜ        |                                  | PIN         | Description |              | Color |        |
|-----------------|----------------------------------|-------------|-------------|--------------|-------|--------|
|                 | AL-<br>AL+<br>NC1                |             | 1           | Bell         | BELL- | Purple |
|                 | COM1<br>NO1<br>BUT<br>GND<br>SEN | 2           | Bell        | BELL+        | Brown |        |
|                 | BELL+<br>BELL-                   | /           | 3           | Sensor       | SEN   | White  |
| Bell Power + 🖞  | BELL-                            | ]           | 4           | Ground       | GND   | Black  |
| +@              | BELL+                            | Door Sensor | 5           | Button       | BUT   | Gray   |
| Door Bell       | SEN<br>GND                       |             | 6           | Normal Open  | NO1   | Blue   |
|                 | BUT                              |             | 7           | СОММ         | COM1  | Red    |
| Exit Button     | NO1<br>COM1                      |             | 8           | Normal Close | NC1   | Yellow |
| arm Power + 🖞 - | NC1                              |             | 9           | Alarm        | AL+   | Orange |
|                 | AL+                              |             | 10          | Alarm        | AL-   | Green  |
| Alarm           | L                                | 1           |             |              |       |        |

8 Smoke Detector Connection

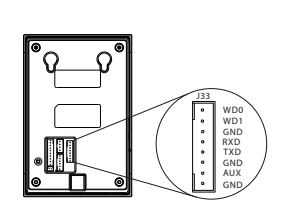

|                            | PIN | Description  |     | Color  |  |  |  |
|----------------------------|-----|--------------|-----|--------|--|--|--|
|                            | 1   | Wiegand Out  | WD0 | Green  |  |  |  |
|                            | 2   | Wiegand Out  | WD1 | White  |  |  |  |
|                            | 3   | Ground       | GND | Black  |  |  |  |
|                            | 4   | RS232        | RXD | Gray   |  |  |  |
|                            | 5   | RS232        | TXD | Purple |  |  |  |
|                            | 6   | Ground       | GND | Black  |  |  |  |
|                            | 7   | Auxiliary In | AUX | Blue   |  |  |  |
| 1                          | 8   | Ground       | GND | Yellow |  |  |  |
| - C + Smoke Detector Power |     |              |     |        |  |  |  |

This device has an Auxiliary In interface (AUX+) which allows it to be connected with an external source, for instance, a smoke detector, gas detector, infrared sensor or emergency switch.

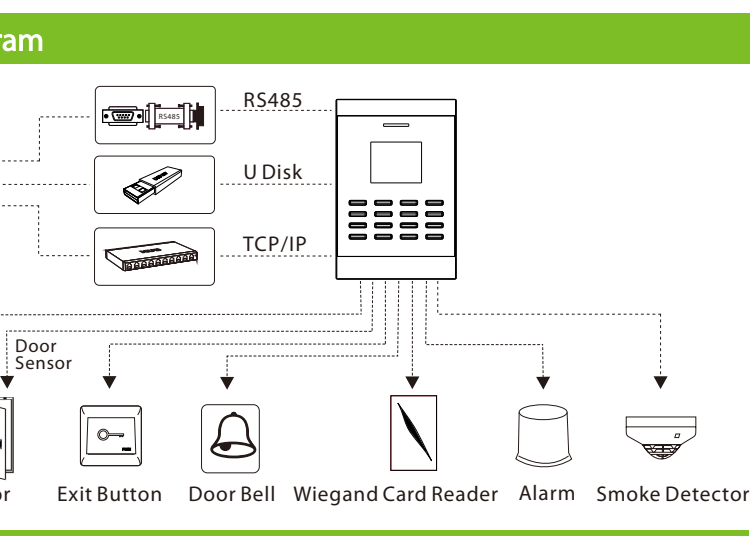

## 5 Connection with PC via Ethernet Cable

To connect device with a PC directly, connect them by an ethernet cable.

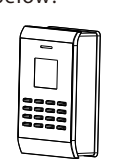

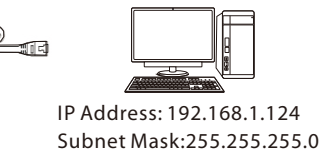

IP Address: 192.168.1.201 Subnet Mask: 255.255.255.0

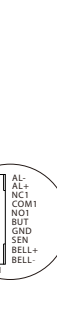

| PIN | Descript     | Color |        |
|-----|--------------|-------|--------|
| 1   | Bell         | BELL- | Purple |
| 2   | Bell         | BELL+ | Brown  |
| 3   | Sensor       | SEN   | White  |
| 4   | Ground       | GND   | Black  |
| 5   | Button       | BUT   | Gray   |
| 6   | Normal Open  | NO1   | Blue   |
| 7   | СОММ         | COM1  | Red    |
| 8   | Normal Close | NC1   | Yellow |
| 9   | Alarm        | AL+   | Orange |
| 10  | Alarm        | AL-   | Green  |
|     |              |       |        |

Under following situations, device shares power with the lock:

 $U_{LOCK} = 12V$ , I -  $I_{LOCK} > 1A$  and the distance between the lock and the device is equal to or less than 10 meters.

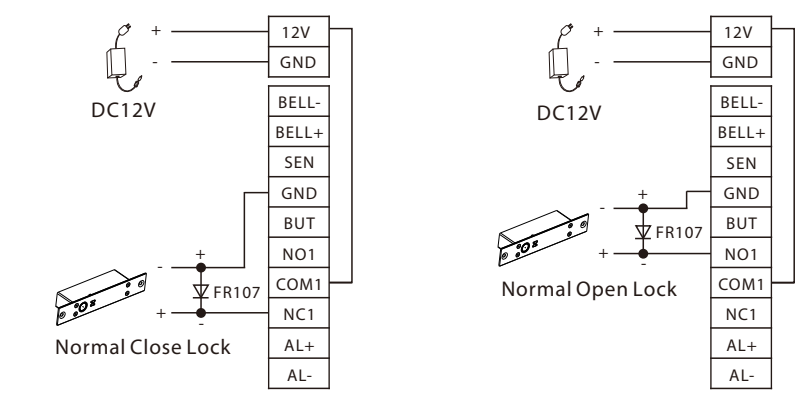

### Under following situations, device does NOT share power with the lock:

A.  $U_{LOCK} = 12V$  I -  $I_{LOCK} \le 1A$ 

B. Ulock ≠ 12V

C. The distance between the lock and the device is more than 10 meters.

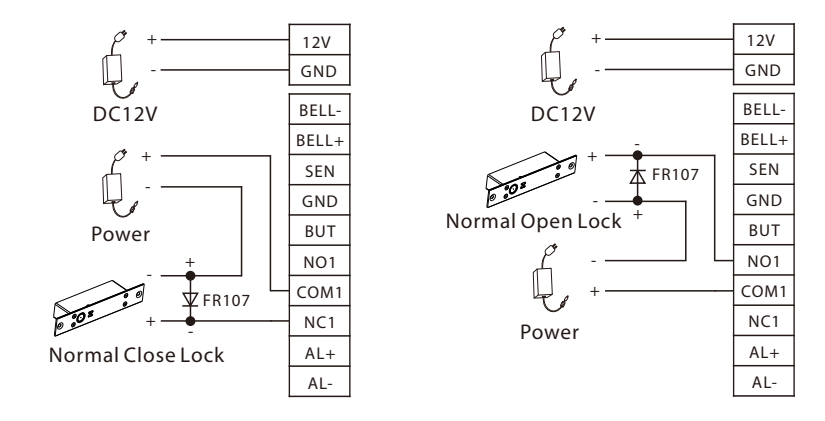

'l': device output current 'ULock': lock voltage 'ILLock': lock current

- (1) The system supports NO LOCK and NC LOCK. For example the NO LOCK (normally pen when power is on) is connected with 'NO' and 'COM' terminals, and the NC LOCK (normally close when power is on) is connected with 'NC'and 'COM' terminals.
- (2) When the Electrical Lock is connected to the Access Control System, you must connect one FR107 diode (equipped in the package) in parallel to prevent the self-inductance EMF from affecting the system.

3

Do not reverse the polarities.

# cess Control Setting

#### ENU > Access to enter the Access Control Setting interface.

2

- Time Zone: To add time zones for the device, so as to control door access according to those time zones.
- Holiday: To add holidays and set the time zone for those days.
- Access Group: To manage users in groups. Group members can set a personal time zone or use the group time zone.
- Unlock Comb.: To add unlock combination and set the number of users required for unlocking in the access group used by that combo.
- (The total number of users in the access group must be equal to or smaller than 5) A&C Parameters: To set Locking Time (sec.), Door Sensor Delay (sec.), Door Sensor Mode (Open, Close or No), Alarm Delay (sec.), Alarm Count (times), Normal Close /
- Normal Open Time Zone and validity of holidays. Linkage Setting: For the specific setting method, please refer to the Linkage
- Setting below.
- Duress Alarm: To set the duress alarm delay time (sec.) as required.
- Anti-Passback: To set the anti-passback function for the device.
- Reset A&C Setting: To reset all Access Control settings to factory default. The device will then restart automatically.
- ice supports Auxiliary In function. The device will perform corresponding linkage operations ngly when receiving a linkage signal.

#### ENU > Access > Linkage Setting > Linkage Setting to enter the Linkage Setting interface.

Lock Relay: The lock will be Normal Open after the device receives a linkage signal. Alarm Relay: Alarm will be triggered after the device receives a linkage signal. Lock & Alarm Relay: The lock will be Normal Open and alarm will be triggered after the device receives a linkage signal.

e device receives an Auxiliary In signal, linkage will be triggered, and a "Linkage function is on" message will be displayed. Press [MENU] to enter the Main Menu interface. The **Cancel** ? message will be displayed on the screen. Press [OK] to confirm and cancel linkage.

- itions of Linkage Cancellation
- evice is fixed to the back plate.
- oor Sensor has been reset.
- ise the linkage cannot be canceled.
- the Normal Open/Normal Close function is enabled, two conditions may occur: the door is set to Normal Open, the door will stay open and the alarm will be disabled after
- ge cancellation during the time zone of Normal Open; when it is out of the time zone of Normal , the door will be closed and the alarm will be disabled.
- the door is set to Normal Close, the door will be closed and the alarm will be disabled after 6

# **13 Communication Setting**

## Press MENU > Comm. to enter the Communication Setting interface.

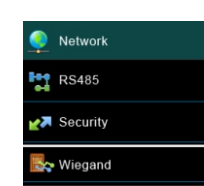

Network: Set device's IP address (192.168.1.201 as default), gateway address (0.0.0.0 as default) and subnet mask (255.255.255.0 as default). **RS485**: Set the baud rate for the communication between the device and PC. Security: Set the Device ID and Password for the connection between the device and PC. The default password is 0, which means there is no password. Wiegand: To configure Wiegand Function.

## 14 Trouble Shooting

- 1) "Time Zone Deny" is displayed after successful user verification.
- Contact the Administrator to check whether the user's permission is restricted in that time zone.
- 2) Verification succeeded, but the door does not open.
- Check if the user permissions setting is reasonable.
- Check if the lock wiring is correct.
- 3) When the device is tampered, it will send a signal to trigger the Tamper Alarm, and a notice of "Tamper Alarm" will be displayed. (The alarm will only ring when a Tamper Alarm is connected to the device.)

7

• To cancel the triggered alarm mode, please reinstall the device properly.